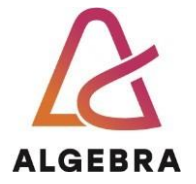

KATEDRA ZA OPERACIJSKE SUSTAVE

# Automatizacija i orkestracija u IT sustavima

Lab 02 - MDT i WDS

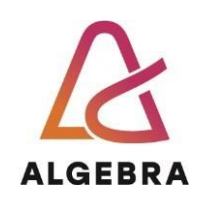

# Sadržaj

| Uvod            | 1 |
|-----------------|---|
| Vježba          | 1 |
| WDS             | 1 |
| MDT             | 1 |
| Na kraju vježbe | 2 |
| Dodatni linkovi | 2 |

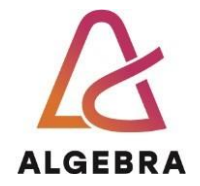

### Uvod

WDS (Windows Deployment Services) rola omogućuje mrežnu instalaciju operacijskih sustava. Radi zajedno sa Preboot Execution Environment (PXE) za učitavanje Windows PE (Windows Preinstallation Environment). Služi i kao spremište za pohranu PXE slika za pokretanje preko mreže kao i spremište za stvarne slike OS-a koji će biti instalirani. Kada je dostupno više slika za pokretanje, PXE pokretanje preko WDS-a će krajnjem korisniku predstaviti izbornik za pokretanje. Sam WDS je limitiran mogućnostima koji se tiču prilagođavanja softvera te se zbog toga koristi Microsoft Deployment Toolkit za posebne prilagodbe i stvaranja baznih izvora/slika instalacija. Kada se koriste zajedno, MDT i WDS čine moćan alat za automatsku implementaciju i upravljanje Windows operativnim sistemima u većim IT okruženjima.

# Vježba

#### WDS

- 1. Instalirajte DHCP Server rolu.
- 2. Odradite DHCP Post-Install configuration wizard kako bi završili konfiguraciju DHCP-a.
- 3. Kreirajte DHCP Scope.
  - a. Nazovite ga Scope1
  - b. Koristite raspon adresa do 10.0.0.100 do 10.0.0.110.
  - c. Podesite subnet masku /24.
  - d. Podesite DNS poslužitelj 10.0.0.1.
  - e. Aktivirajte DHCP Scope.
- 4. Instalirajte Windows Deployment Services rolu.
  - a. Odaberite Deployment Server i Transport Server.
- 5. Otvorite WDS konzolu i pod Servers, konfigurirajte trenutni poslužitelj.
  - a. Odaberite integraciju s Active Directory-em.
  - b. Odaberite lokaciju za Remote Install folder.
  - c. Odaberite obje opcije za DHCP.
  - d. Odaberite odgovaranje svim računalima.
- 6. Podesite WDS poslužitelj, u postavkama WDS-a:
  - a. pod opcijom Boot označite opcije "Continue the PXE boot unless the users presses the ESC key".
  - b. pod opcijom TFTP podesite Maximum Block size na 1456 i odznačite Enable Variable Windows Extension
- 7. U postavkama dc01 poslužitelja na svim mrežnim adapterima onemogućite NetBIOS.

#### MDT

- 1. Kreirajte novi task sequence koristeći template "Standard Server Task Sequence" i nazovite ga ServerPrepAndCapture. Postavite Task Sequence ID SvrPrepCap.
  - a. Odaberite Windows Server Datacenter verziju.

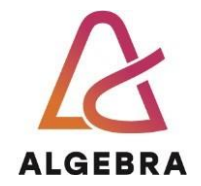

- b. Nemojte dodavati Product Key.
- c. Ime organizacije podesite na vrijednost Algebra.
- d. Admin lozinku podesite kao Pa\$\$w0rd
- 2. Dodajte novu aplikaciju u MDT.
  - a. .iso datoteku koja sadrži VMware toolse možete pronaći na Infoeduci. Mountajte ju kako bi mogli pristupiti njezinom sadržaju.
  - b. Pod Applications, desni klik New Application.
  - c. Odaberite Application with source files
  - d. Pod Application Name upišite VMware Tools
  - e. Odaberite direktorij koji sadrži VMware Tools instalaciju
  - f. Kao Quiet Install naredbu koristite: setup64.exe /S /v "/qn REBOOT=R"
  - g. Nakon kreiranja aplikacije odite u njene postavke, pod Details i označite Reboot the computer after installing the application.
- 3. Otvorite prethodno kreirani task sequence i u State Restore fazi, nakon koraka Install Applications dodajte novu grupu i nazovite ju "Custom Applications"
- 4. Dodajte novi korak za instalaciju aplikacije i nazovite ga "Install VMware tools"
- 5. Odaberite VMWare tools aplikaciju.
- Pod Options označite Continue on error.
  Kako bi deployali VMWare toolse samo na VM-ovima dodajte If Statement za All conditions, te dva uvjeta na temelju Task Sequence varijabli "IsVM equals True " i "VMPlatform equals VMware".
- 7. U postavkama Deployment Share-a maknite opciju SkipCapture=YES.
- 8. Ažurirajte Deployment Share.
- 9. U WDS-u pod Boot Images dodajte image koji se nalazi u Boot direktoriju svog Deployment Sharea i nazovite ga MDT Capture.
- 10. Pokrenite 2. Windows VM i koristeći PXE boot snimite image koristeći kreirani Task Sequence.
- 11. Uvezite snimljeni image u MDT pod Operating Systems. Koristite opciju "Custom image file". Setup datoteke nisu potrebne.
- 12. Kreirajte novi Task Sequence naziva ServerDeploy koristeći template "Standard Server Task Sequence". Odaberite novo uvezeni OS.
- 13. Deployate ponovno server 2 s novim Task Sequencom.

#### Na kraju vježbe....

Ugasite virtualne mašine.

## Dodatni linkovi

- <u>https://learn.microsoft.com/en-us/windows/deployment/wds-boot-support</u>
- <u>https://www.reddit.com/r/MDT</u>
- <u>https://www.youtube.com/watch?v=OK4y4pp8btw&list=PLNk1\_iq1vyJkiduaoV\_niMw\_k</u>
  <u>C5J3\_M1T&index=1</u>

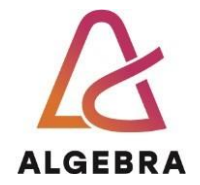

- <u>https://itinlegal.wordpress.com/2017/10/07/mdt-tutorial-prologue/</u>
- <u>https://learn.microsoft.com/en-us/troubleshoot/windows-server/deployment/enable-logging-windows-deployment-service</u>
- <u>https://learn.microsoft.com/en-us/windows/deployment/deploy-windows-mdt/deploy-a-windows-10-image-using-mdt</u>
- <u>https://docs.vmware.com/en/VMware-</u> <u>Tools/12.3.0/com.vmware.vsphere.vmwaretools.doc/GUID-E45C572D-6448-410F-BFA2-</u> <u>F729F2CDA8AC.html</u>